## Erkennungsmarkierungen aktivieren oder deaktivieren

Veröffentlicht: 2024-11-03

Erkennungsmarkierungen werden in Diagrammen auf Dashboards und Protokollseiten sowie auf Aktivitätskarten angezeigt, um auf Erkennungen hinzuweisen, die mit der Quelle der Metrikdaten während des angegebenen Zeitintervalls verknüpft sind.

- 1. Loggen Sie sich in das ExtraHop-System ein über https://<extrahop-hostname-or-IPaddress>.
- 2. Klicken Sie oben rechts auf der Seite auf das Benutzersymbol.
- 3. Wählen oder deaktivieren Sie im Bereich Einstellungen die **Erkennungsmarkierungen anzeigen** Checkbox.

**Hinweikt**ivieren oder deaktivieren Sie Erkennungsmarkierungen nur für eine bestimmte Seite, z. B. für eine bestimmte Visualisierung eines Dashboard in einem NOC. Überschreiben Sie die Einstellung für die Erkennungsmarkierung, indem Sie den folgenden Parameter an das Ende der Seiten-URL anhängen:

&detectionmarkers={true|false}

Im folgenden Beispiel zeigt das verknüpfte Dashboard keine Erkennungsmarkierungen an, auch wenn Erkennungsmarkierungen für das System aktiviert sind.

https://your-eda.com/extrahop/#/Dashboard/Y968F/?
from=30&interval\_type=MIN&until=0&detectionmarkers=false

Um die URL-Überschreibung zu entfernen, klicken Sie auf **Erkennungsmarkierungen** entfernen, überschreiben aus dem Bereich Einstellungen des Benutzermenüs.